## Internetowa Rekrutacja Kandydatów (IRK) Akademii Muzycznej im. Ignacego Jana Paderewskiego w Poznaniu

## ZAKŁADANIE KONTA:

🛃 utwórz konto

W prawym górnym rogu dostępna jest opcja Po jej wybraniu, w pierwszej kolejności wyświetlana jest **KLAUZULA INFORMACYJNA**, której zaakceptowanie umożliwi założenie konta w systemie IRK.

#### UWAGA!!

Link aktywujący konto, będzie wysłany na podany przez kandydata adres e-mail. Z jednego adresu e-mail może zarejestrować się na studia tylko jedna osoba.

Po utworzeniu konta należy się zalogować do systemu IRK, a następnie wybrać

zakładke Formularze osobowe

## FORMULARZE OSOBOWE:

Aby móc zarejestrować się na studia konieczne jest uzupełnienie wszystkich wymaganych pól (oznaczonych gwiazdką) w formularzach Podstawowe dane osobowe, Adres i dane kontaktowe, Wykształcenie i Dodatkowe dane osobowe.

**Zdjęcie** zamieszczane w formularzu rejestracyjnym jest niezbędne do wydania, w wypadku przyjęcia na studia, elektronicznej legitymacji studenckiej - ELS, oraz umożliwia wydruk *Kwestionariusza osobowego* wraz z fotografią.

W formularzu Wykształcenie w punkcie:

\* **Szkoła średnia** należy wypełnić dane dotyczące ukończonej szkoły średniej: rodzaj szkoły, nazwę szkoły, miejscowość oraz kraj ukończonej szkoły;

\* **Dokumenty -> Wykształcenie średnie** należy wypełnić dane dotyczące matury lub dokumentu równoważnego, kwalifikującego na dany kierunek studiów zgodnie z **obowiązującymi zasadami rekrutacji**. Po wpisaniu niezbędnych danych świadectwa

dojrzałości i zapisaniu formularza (przycisk

**O** Zapisz i wróć ) należy kliknąć

na 📑 Edytuj wyniki egzaminów

i uzupełnić informacje związane z kryterium kwalifikacji (aby wejść do pola **Wartość** należy zaznaczyć najpierw pole **Czy zdawany**, a następnie **Znam wynik**.)

#### UWAGA!

Zaświadczenie o przystąpieniu do egzaminu maturalnego w 2025 należy wgrać w

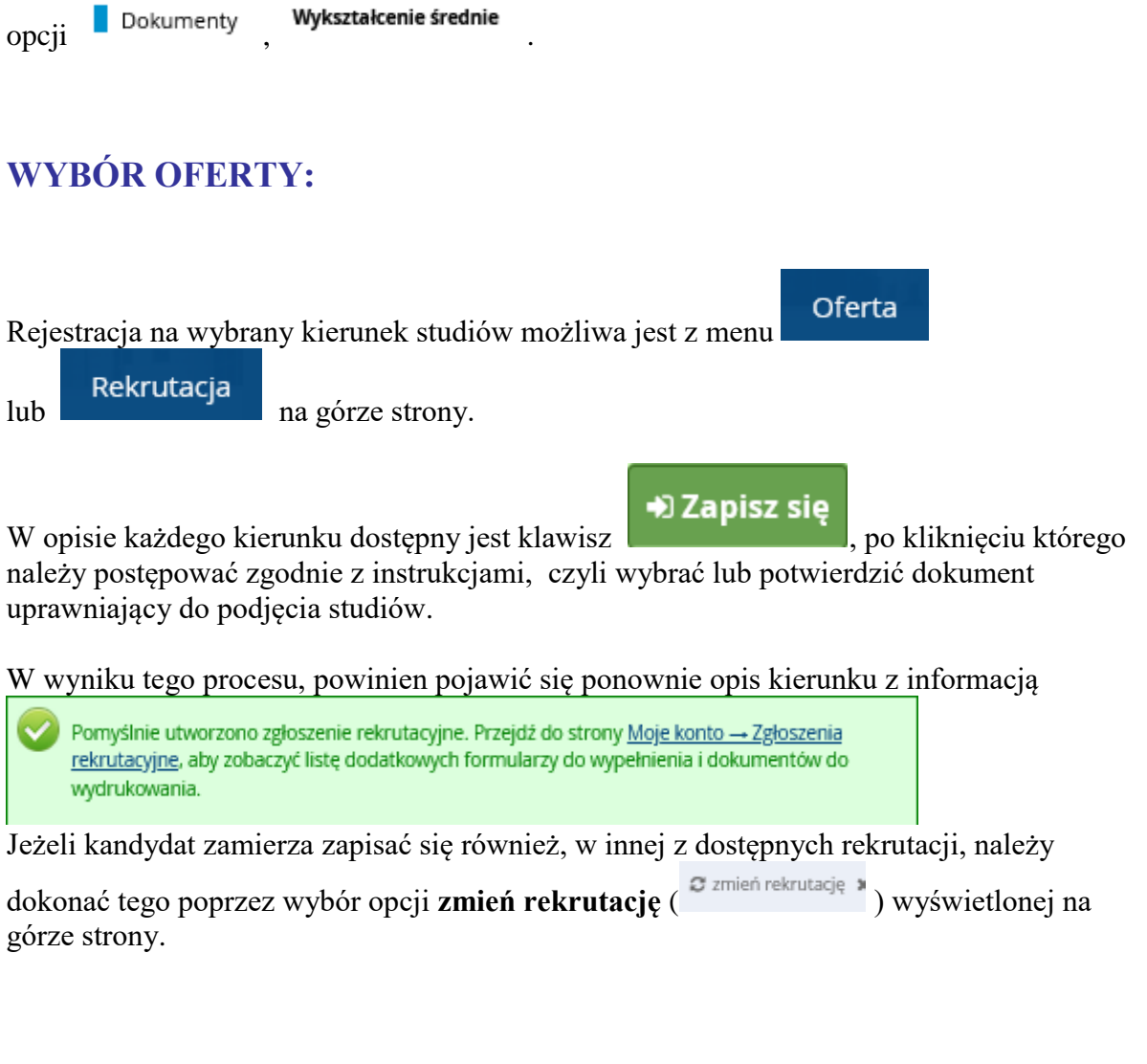

Wybór innego kierunku studiów w ramach wybranej rekrutacji nie wymaga wykonania powyższej czynności. Zapis na dodatkowy kierunek studiów możliwy jest przez zakładkę

| Rekrutacja na Wydział Kompozycji, Dyrygentury, Wokalistyki, Teorii Muzyki i Edukacji Artystycznej AMP w Poznaniu                          | 🛚 zmień rekrutację 🗴 anuluj wybór |
|----------------------------------------------------------------------------------------------------|-----------------------------------|
| Oferta prezentowana na tej stronie ograniczona jest do wybranej rekrutacji. Jeśli chcesz zobaczyć resztę oferty, wybierz inną rekrutację. |                                   |

## UZUPEŁNIANIE INFORMACJI DODATKOWYCH:

Na etapie wypełniania formularza rekrutacyjnego pojawiają się dodatkowe pytania, które należy uzupełnić do **02.06.2025** r.

Edycja możliwa jest z poziomu <sup>Zgłoszenia rekrutacyjne</sup>

yjne opcja Dodatkowe informacje

Jedną z

dodatkowych informacji jest pytanie o *Kwestionariusz osobowy*. Po rejestracji na wybrane studia w opcji <sup>Dokumenty i dalsze kroki</sup> istnieje możliwość wydruku kwestionariusza. Kwestionariusz należy podpisać i umieścić we wskazanym pytaniu.

## **OPŁATA REKRUTACYJNA:**

Informacja o numerze konta i wysokości naliczonej opłaty rekrutacyjnej dostępna jest w opcji **Moje konto** zakładka **Platności.** 

# PRZEGLĄDANIE ZGŁOSZENIA:

Kolejne etapy postępowania rekrutacyjnego, czyli sprawdzenie swojej pozycji na liście rankingowej, sprawdzenie stanu kwalifikacji, komentarzy oraz komunikatów widoczne jest w opcji Zgłoszenia rekrutacyjne w menu **Moje konto**.

Należy zwrócić uwagę na punkt **Dokumenty i dalsze kroki**, gdzie widoczna jest informacja o wymaganych dokumentach oraz możliwość wydrukowania wypełnionego *Kwestionariusza* osobowego.